# Configurar multicast para unicast no Cisco Business Wireless Access Point

### Objetivo

O objetivo deste documento é mostrar a você como configurar o recurso multicast para unicast no ponto de acesso (AP) Cisco Business Wireless (CBW).

Dispositivos aplicáveis | Versão do software

- Access point Cisco Business Wireless 140AC | 10.6.1.0 (Baixe o mais recente)
- Access point Cisco Business Wireless 145AC | 10.6.1.0 (Baixe o mais recente)
- Access point Cisco Business Wireless 240AC | 10.6.1.0 (Baixe o mais recente)

#### Introduction

Se você tiver equipamento CBW em sua rede, poderá usar o novo recurso multicast para unicast no firmware versão 10.6.1.0! <u>Clique em se quiser obter instruções passo a passo sobre como atualizar o firmware</u>.

O multicast permite que um host envie pacotes para um subconjunto de todos os hosts como uma transmissão em grupo. O recurso multicast para unicast permite melhor uso da largura de banda sem fio ao converter o quadro multicast em um quadro unicast pelo ar. Isso resulta em um fluxo multicast mais confiável para clientes sem fio. Cada cliente de fluxo de mídia confirma o recebimento de um fluxo multicast IP de vídeo. Esse recurso também é conhecido como multicast direct.

Coisas para lembrar:

- O multicast usa endereços IPv4 no intervalo de 224.0.0.0 a 239.255.255.255.
- Um endereço MAC multicast sempre começará com 01:00:5e.
- O intervalo de 0100.5e00.0000 a 0100.5e7f.ffff é o intervalo disponível de endereços MAC Ethernet para multicast IP.

### Configurar multicast para unicast

#### Passo 1

Faça login na interface de usuário da Web (UI) do AP CBW.

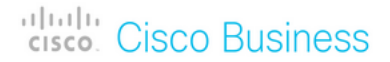

## Cisco Business Wireless Access Point

Welcome! Please click the login button to enter your user name and password

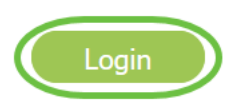

#### Passo 2

Mude para a vista do especialista clicando no ícone de seta bidirecional.

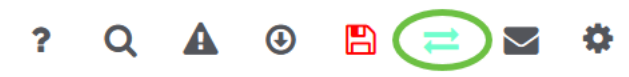

#### Etapa 3

Navegue até Wireless Settings > WLANs.

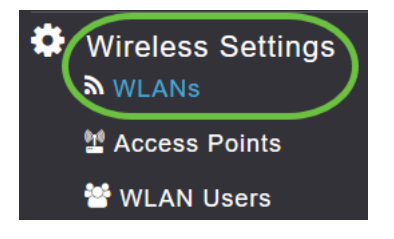

#### Passo 4

Escolha a WLAN na qual deseja habilitar o recurso multicast para unicast e clique em editar.

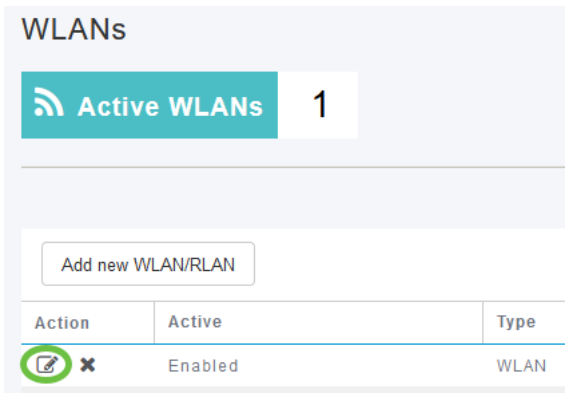

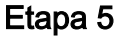

Selecione a guia Traffic Shaping (Modelagem de tráfego).

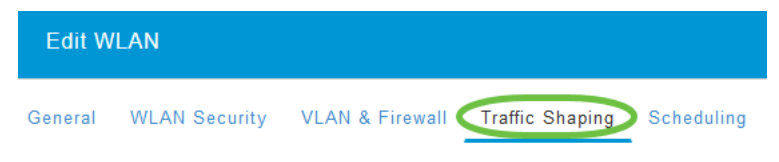

#### Etapa 6

No menu suspenso QoS, selecione Platinum ou Gold.

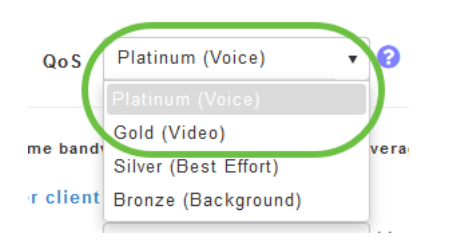

Se *QoS* estiver definido como *Silver* ou *Bronze*, você não poderá ativar o botão de alternância direta multicast na Etapa 8.

#### Etapa 7

Navegue até a guia Avançado.

| Edit W  | LAN           |                 |                          |            |
|---------|---------------|-----------------|--------------------------|------------|
| General | WLAN Security | VLAN & Firewall | Traffic Shaping Advanced | Scheduling |

#### Passo 8

Insira o endereço IP Multicast e clique na alternância para ativar o Multicast Direct.

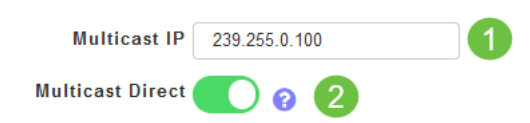

Quando o botão de alternância *Multicast Direct* estiver ativado, os pacotes multicast serão convertidos em pacotes unicast pelo AP e enviados aos clientes. Se estiver desativado, os pacotes multicast serão enviados diretamente aos clientes sem fio.

#### Passo 9

Clique em Apply para salvar as configurações.

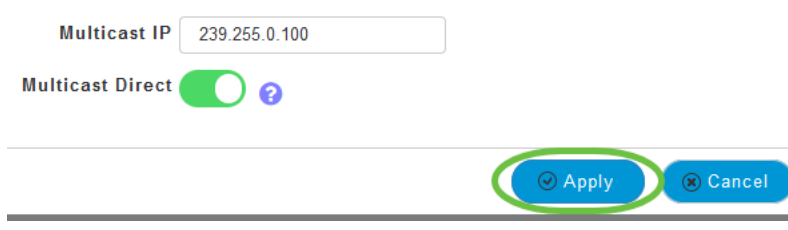

#### Passo 10

Quando a WLAN estiver configurada, navegue para Services > Media Stream.

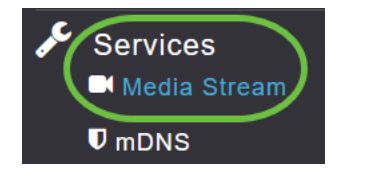

Os serviços só estarão visíveis no Expert View.

#### Passo 11

Habilite o **Multicast Global** para suportar o tráfego multicast no AP Primário e no **Multicast Direct** para aprimorar o fluxo de vídeo para clientes sem fio. Por padrão, ambos estão desativados.

| Media Stream         |                 |   |  |  |  |
|----------------------|-----------------|---|--|--|--|
| 📕 Media Stream       | Enabled         |   |  |  |  |
|                      |                 |   |  |  |  |
| 1 Global Multicast 🚺 |                 |   |  |  |  |
| <b>2</b> Mu          | ulticast Direct | 0 |  |  |  |

*O Multicast Global* não pode ser ativado sem configurar o endereço multicast IPv4 na seção WLAN. A ativação do recurso *Multicast Direct* não redefine automaticamente o estado do cliente existente. Os clientes sem fio devem reingressar no fluxo de multicast após habilitar o recurso multicast direct no AP primário.

#### Etapa 12

(Opcional)

Você pode habilitar o *Estado de Anúncio de Sessão*. Se isso estiver habilitado, os clientes serão informados sempre que um AP primário não puder atender aos dados diretos multicast para o cliente. Configure os parâmetros de Anúncio de Sessão inserindo o seguinte:

- URL de Anúncio de Sessão Insira o URL no qual o cliente pode encontrar mais informações quando ocorre um erro durante a transmissão do fluxo de mídia multicast.
- *E-mail de anúncio da sessão* Insira o endereço de e-mail da pessoa que pode ser contatada.
- *Telefone para Anúncio de Sessão* Introduza o número de telefone da pessoa que pode ser contactada.
- *Nota de Anúncio de Sessão* Insira uma nota sobre o motivo pelo qual um determinado cliente não pode ser atendido com a mídia multicast.

#### Clique em Apply.

| Session Announcement State |       |  |  |  |
|----------------------------|-------|--|--|--|
| Session Announcement URL   | URL   |  |  |  |
| Session Announcement Email | Email |  |  |  |
| Session Announcement Phone | Phone |  |  |  |
| Session Announcement Note  | Note  |  |  |  |
| Apply                      |       |  |  |  |

#### Passo 13

Para adicionar um fluxo de mídia, clique em Adicionar novo fluxo.

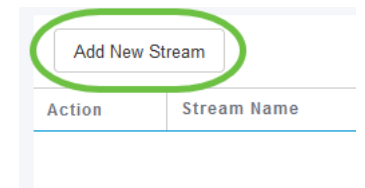

#### Passo 14

#### Configure os seguintes parâmetros:

- Stream Name Digite um nome para o fluxo, que pode ter até 64 caracteres.
- *Multicast Start IP Address* (Endereço IP inicial multicast) Insira o endereço IPv4 inicial do fluxo de mídia multicast.
- *Multicast End IP Address (Endereço IP final multicast)* Insira o endereço IPv4 final do fluxo de mídia multicast.
- Maximum Expected Bandwidth (Kbps) Digite a largura de banda máxima esperada que você deseja atribuir ao fluxo de mídia. O padrão é 500 com um intervalo de 1 a 35000 kbps.
- *Selecionar em Modelos* Escolha uma das opções da lista suspensa para especificar os detalhes sobre o controle de reserva de recursos:
  - Muito grosseiro (abaixo de 300 kbps)
  - grosseiro (abaixo de 500 kbps)

- Comum (abaixo de 750 kbps)
- Baixo (abaixo de 1 Mbps)
- Médio (abaixo de 3 Mbps)
- Alta (abaixo de 5 Mbps)
- *Tamanho médio do pacote* O valor padrão é 1200, mas pode variar de 100 a 1500 bytes.
- Atualização periódica RRC A opção padrão está habilitada. O RRC atualiza periodicamente a decisão de admissão no fluxo admitido de acordo com a carga de canal correta. Como resultado, ele pode negar certas solicitações de fluxo aceitas de baixa prioridade.
- RRC Priority (Prioridade de RRC) Usado para especificar o bit de prioridade definido no fluxo de mídia. A prioridade pode ser qualquer número entre 1 e 8. Quanto maior o valor, maior a prioridade. Por exemplo, uma prioridade de 1 é o valor mais baixo e um valor de 8 é o valor mais alto. A prioridade padrão é 4. O fluxo de baixa prioridade pode ser negado na atualização periódica do RRC.
- *Violação do perfil de tráfego* Usada para especificar a ação a ser executada em caso de violação após um re-RRC. Selecione uma das duas opções no menu suspenso:
  - Best Effort Este é o valor padrão. Especifica que um fluxo é definido para a classe Melhor Esforço na reavaliação periódica.

• *Descartar* - Especifica que um fluxo é descartado na reavaliação periódica Clique no botão **Atualizar**.

| Add Media Stream                     |                |               |  |  |  |  |
|--------------------------------------|----------------|---------------|--|--|--|--|
| Stream Name                          | Training       |               |  |  |  |  |
| Multicast Start IP Address           | 239.255.0.1    |               |  |  |  |  |
| Multicast End IP Address             | 239.255.0.1    |               |  |  |  |  |
| Maximum Expected<br>Bandwidth (Kbps) | 5000           | 0             |  |  |  |  |
|                                      |                |               |  |  |  |  |
| Select From Templates                | mid-resolution | •             |  |  |  |  |
| Average Packet Size                  | 1200           | 0             |  |  |  |  |
| RRC Periodic Update                  |                | -             |  |  |  |  |
| RRC Priority                         | 1              | 0             |  |  |  |  |
| Traffic Profile Violation            | Best-effort    | $\mathcal{V}$ |  |  |  |  |
|                                      |                |               |  |  |  |  |
|                                      | Update         | Cancel        |  |  |  |  |

Exibindo Clientes de Fluxo de Mídia

Para ver quais sistemas clientes estão se conectando ao fluxo e se o multicast direct está habilitado, navegue para **Services > Media Stream**. Role para baixo até a seção *Media Stream Clients*.

| øc | Services 1<br>Media Stream 2 | Арру                            |             |                  |                |  |                  |
|----|------------------------------|---------------------------------|-------------|------------------|----------------|--|------------------|
|    | <b>♥</b> mDNS                | Add New S                       | Stream      |                  |                |  |                  |
|    | 🗅 Umbrella                   | Action                          | Stream Name | Start IP Address | End IP Address |  | Operation Status |
| *  | Advanced                     |                                 |             |                  |                |  |                  |
|    |                              | $H \neq 0 0 + H$ items per page |             |                  |                |  |                  |
|    |                              | Media Str                       | am Clients  |                  |                |  |                  |

Neste exemplo, três clientes sem fio estão conectados ao fluxo multicast e todos os três estão usando multicast direct.

| 34: | 7d  | Training | 239.255.0.1 | AP6C41.0E22.009C | 1 | Multicast Direct |
|-----|-----|----------|-------------|------------------|---|------------------|
| 3c: | 2d  | Training | 239.255.0.1 | AP6C41.0E22.009C | 1 | Multicast Direct |
| b2  | :9e | Training | 239.255.0.1 | AP6C41.0E22.009C | 1 | Multicast Direct |

### Conclusão

Aqui está! Agora, você configurou com êxito o recurso multicast para unicast em seu AP CBW.